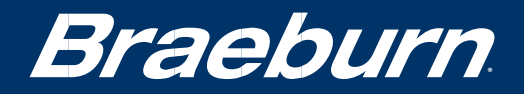

# INSTRUKCJA OBSŁUGI

# **Programowalny Termostat 2020**

Dla konwencjonalnych systemów jednostopniowych lub jednostopniowej pompy ciepła

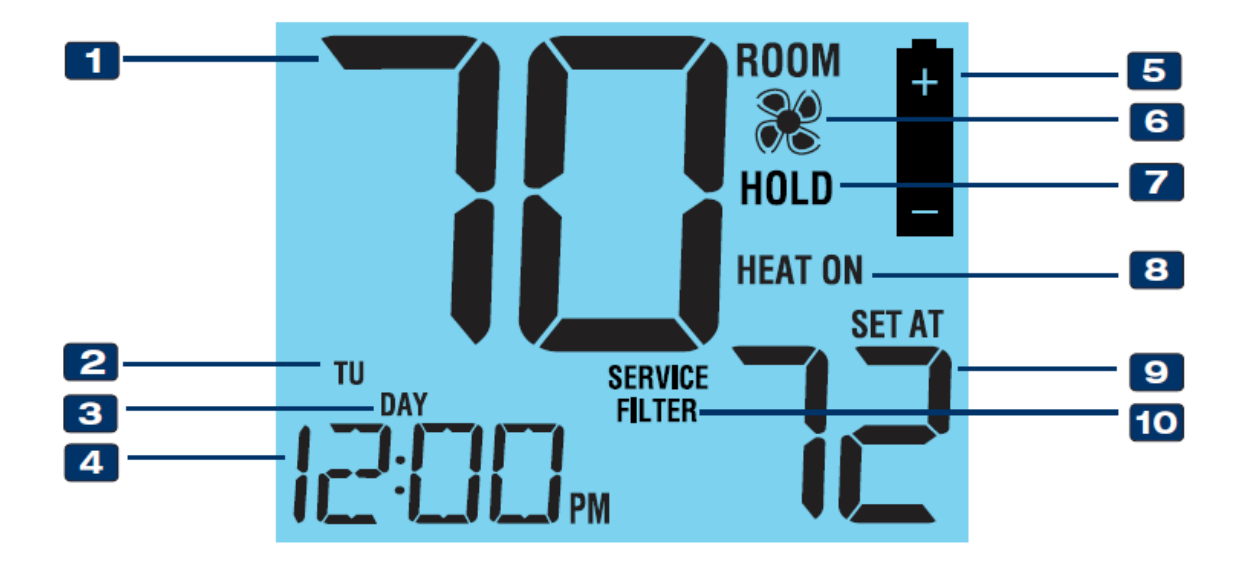

**1** Temperatura pomieszczenia – wyświetla aktualną temperaturę pomieszczenia

Wskaźnik przedziału dobowego – wyświetla aktualny przedział dobowy w programie

- Dzień tygodnia wyświetla bieżący dzień tygodnia
- 3
  - **Czas** wyświetla aktualną godzinę
  - 5 Wskaźnik niskiego poziomu baterii należy wymienić baterie
  - 6 Wskaźnik wentylatora wskazuje pracę wentylatora
    - Wskaźnik trybu HOLD uruchomiony tryb podtrzymania temperatury
  - 8 Wskaźnik stanu systemu informuje o statusie systemu
    - Ustawiona temperatura wyświetla aktualnie zaprogramowaną temperaturę
- 10 Wskaźnik filtra przypomina o wymianie filtra

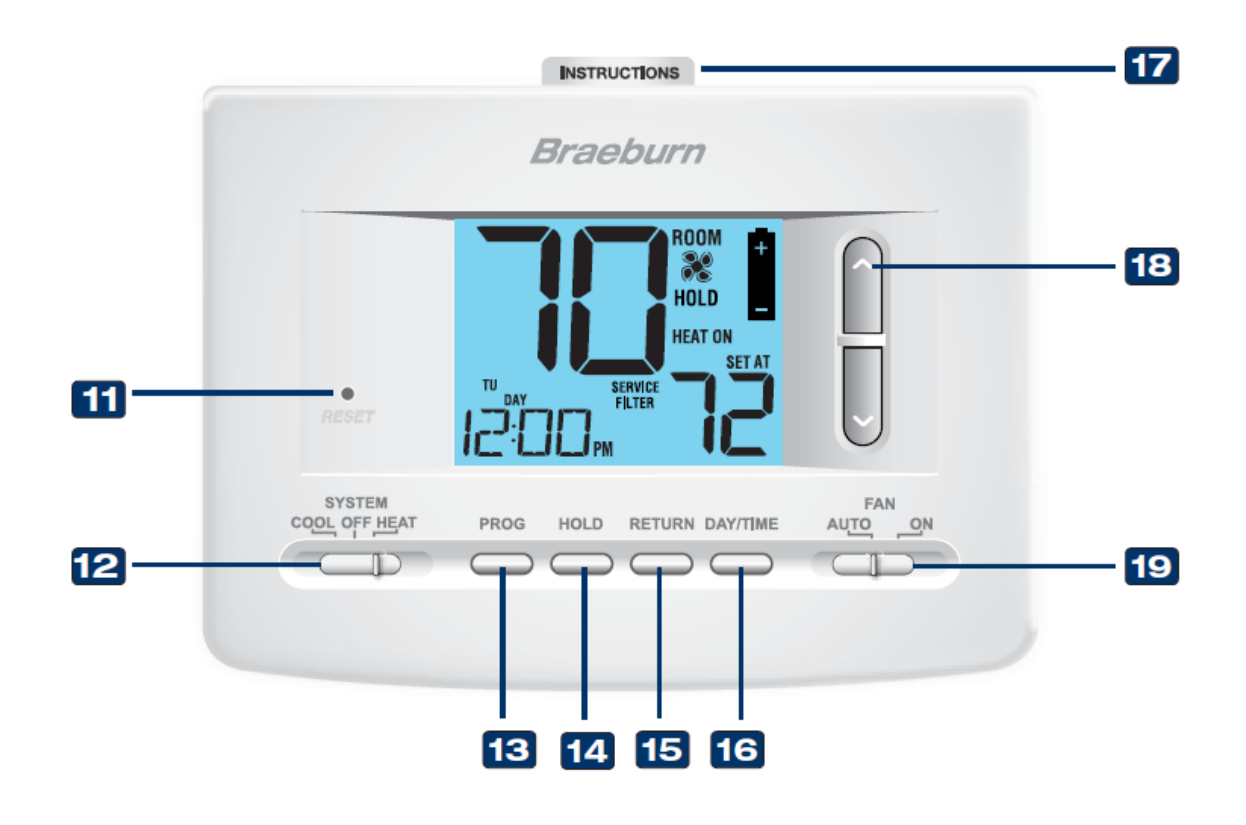

- **RESET** przywraca ustawienia fabryczne
- 12 Przełącznik systemu wybór trybu pracy
- **13** Przycisk PROG wybiera tryb programowania
- **14 Przycisk HOLD** wejście/wyjście w tryb HOLD pominięcie programu
- **15** Przycisk RETURN powrót z trybu programowania lub ustawień
- **16** Przycisk DAY/TIME Ustawienie czasu i dnia tygodnia
- Skrócona instrukcja obsługi
- 18 19
- Przyciski strzałek Zwiększanie lub zmniejszanie ustawień
- Przełącznik wentylatora wybór trybu pracy wentylatora

Komora baterii - znajduje się z tyłu termostatu

# 1. Złącza:

| Terminal | Funkcja | Opis                                      |  |
|----------|---------|-------------------------------------------|--|
| Rc       | wejście | 24 V AC                                   |  |
| Rh       | wejście | 24 V AC                                   |  |
| С        | wejście | 24 V AC - masa                            |  |
| W1       | wyjście | 1 stopień ogrzewania (piec)               |  |
| Ο        | wyjście | Zawór zwrotny – aktywne O przy chłodzeniu |  |
| В        | wyjście | Zawór zwrotny – aktywne B przy grzaniu    |  |
| G        | wyjście | Wentylator                                |  |
| Y1       | wyjście | 1 stopień chłodzenia/pompy ciepła         |  |

# SYSTEM Z NAGRZEWNICĄ GAZOWĄ (TRADYCYJNY)

Opcję "TYP SYSTEMU" należy ustawić przełącznikiem zlokalizowanym z tyłu termostatu

# TYLKO OGRZEWANIE Pozycja przełącznika: **CONV**

| Rh | 24 V AC        |
|----|----------------|
| W1 | Ogrzewanie     |
|    |                |
| G  | Wentylator     |
| С  | 24 V AC – masa |

# 1 HEAT/1 COOL Pozycja przełącznika: **CONV**

| Rh | 24 V AC           |
|----|-------------------|
| Rc | 24 V AC           |
| W1 | Ogrzewanie        |
| Y1 | Chłodzenie        |
| G  | Wentylator        |
| С  | 24 V AC – masa 1) |

# SYSTEM Z POMPĄ CIEPŁA

Opcję "TYP SYSTEMU" należy ustawić przełącznikiem zlokalizowanym z tyłu termostatu

POMPA CIEPŁA - 1 STOPIEŃ Bez ogrzewania pomocniczego Pozycja przełącznika: **HP** 

| Rh, Rc | 24 V AC                         |  |
|--------|---------------------------------|--|
| O/B    | Zawór zwrotny                   |  |
|        |                                 |  |
| Y1     | Chłodzenie/ogrzewanie stopień 1 |  |
| G      | Wentylator                      |  |
| С      | 24 V AC – masa 1)               |  |

1)- opcjonalne podłączenie

# 2. USTAWIENIA PRZEŁĄCZNIKÓW

Przełączniki instalatora są zlokalizowane z tyłu termostatu i muszą być zdefiniowane przez instalatora w celu poprawnej pracy systemu.

|          | Ustawienie | Ustawienie | Objaśnienia              |
|----------|------------|------------|--------------------------|
| Switch   | fabryczne  | opcjonalne |                          |
|          |            | CONV       | System konwecjonalny     |
| CONV/ HP | CONV       | HP         | Pompa ciepła             |
| F/C      | F          | F          | Stopnie w F (Fahrenheit) |
| .,       | -          | С          | Stopnie w C (Celcjusz)   |
| не/нс    | HG         | HG         | Ogrzewanie gazowe        |
|          |            | HE         | Ogrzewanie elektryczne   |

UWAGA:. Po wprowadzeniu zmian w tych przełącznikach należy nacisnąć przycisk resetowania

# 3. OPCJONALNE USTAWIENIA

Opcje użytkownika pozwalają dostosować niektóre funkcje termostatu. Większość użytkowników nie będzie musiała wprowadzać żadnych zmian w ustawieniach w tej sekcji.

Aby wejść do menu opcji użytkownika, przytrzymaj przycisk RETURN przez około 3 sekundy, aż ekran się zmieni i wyświetli pierwszą opcję użytkownika.

Naciśnij przycisk **A** lub **V**, aby zmienić ustawienie wyświetlanej opcji użytkownika.

Po dokonaniu żądanego ustawienia naciśnij **RETURN**, aby przejść do następnej opcji użytkownika.

Termostat powróci do normalnego trybu po dokonaniu ostatniej opcji użytkownika lub po 15 sekundach bez naciskania klawiszy.

| L.P. | Ustawienie                | Ustawienie<br>domyślne | Ustawienie<br>opcji             | UWAGI                                                                                                |
|------|---------------------------|------------------------|---------------------------------|----------------------------------------------------------------------------------------------------|
| 1.   | Tryb<br>programowania     | PRO 7                  | PRO 7<br>PRO 52                 | Tryb 7-dniowy<br>Tryb 5-2 (tydzień, weekend)                                                         |
|      |                           |                        | PRO NO                          | Tryb nieprogramowalny                                                                                |
| 2.   | Odchylenie 1<br>stopnia   | 0,5                    | 0,5, 1,0 lub<br>2,0             | Ustawia czułość 1 -stopnia<br>(0,25° ; 0,5° ; 1° C)                                                  |
| 3.   | Okres czasu trybu<br>HOLD | LNG                    | LNG<br>24HRS                    | Stały Tryb HOLD<br>Tymczasowy Tryb HOLD – 24 h                                                       |
| 4.   | Monitor filtra            | OFF                    | OFF<br>30,60,90,120,<br>189,365 | Wyłączony monitor filtra<br>Wybór liczby dni, po których upływie<br>monitor wyświetli Service FILTER |
| 5    | Tryb adaptacyjny          | oF REC                 | oF REC<br>on REC                | Wył. Tryb adaptacyjny<br>Wł. Tryb adaptacyjny                                                        |

# WYJAŚNIENIA USTAWIEŃ INSTALATORA

**1 Tryb programowania** - Wybór trybu programowania, pełnego 7-dniowego lub 5-2dniowego (w dni powszednie / weekendowe) lub brak programowania.

2 Odchylenie 1 stopnia - Wybiera różnicę temperatur pierwszego stopnia.

**3 Okres czasu trybu HOLD** - pozwala wybrać okres, w którym termostat będzie utrzymywał temperaturę po włączeniu trybu HOLD (patrz "Regulacja temperatury"). Po wybraniu LNG termostat będzie utrzymywał twoją temperaturę przez czas nieokreślony. Po wybraniu 24HR termostat będzie utrzymywał temperaturę przez 24 godziny, a następnie powróci do bieżącego programu w tym czasie.

**4 Monitor filtra** - Monitor filtra serwisowego to wybierany przez użytkownika monitor serwisowy, który wyświetla przypomnienie o wymaganej wymianie filtra powietrza poprzez miganie segmentu SERVICE FILTER na wyświetlaczu. Po upływie wybranego czasu i wyczyszczeniu lub wymianie filtra dotknij przycisku **RETURN**, aby zresetować licznik i zresetować monitor serwisowy.

# 4. PROGRAMOWANIE

## Ustawienie daty i godziny

1.W normalnym trybie pracy naciśnij przycisk **DAY/TIME**. Wyświetlacz przełączy się w tryb ustawień dnia / czasu, a godzina będzie migać.

- 2. Naciśnij przycisk **A** lub **V**, aby ustawić godzinę, a potem naciśnij przycisk **DAY/TIME**.
- 3. Naciśnij przycisk **A** lub **V**, aby ustawić minuty, a potem naciśnij przycisk **DAY/TIME**.
- 4. Naciśnij przycisk **A** lub **V**, aby ustawić dzień tygodnia.
- 5. Naciśnij przycisk **RETURN**, aby zakończyć proces ustawień.

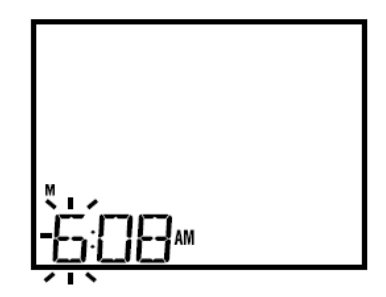

#### Wskazówki przed ustawieniem harmonogramu programu

- Upewnij się, że aktualny czas i dzień tygodnia są poprawnie ustawione.
- Zależności od ustawień instalatora, tak jak tryb automatycznego przełączania, limitu nastawy temperatury mogą mieć wpływ na elastyczność programowania
- Przedział czasowy (NIGHT) może się zaczynać najpóźniej o 23.50.

### Ten termostat został skonfigurowany z jedną z następujących opcji programowania:

- Tryb programowania 7-dniowego z 4 przedziałami dobowymi (domyślnie)
- Tryb programowania 5-2 (poniedziałek-piątek / weekend) z 4 przedziałami dobowymi
- Tryb nieprogramowalny bez programu

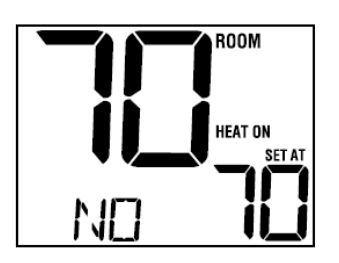

UWAGA : Jeśli ten termostat został skonfigurowany w ustawieniach

instalatora w trybie nieprogramowalnym, to nie można ustawić programu użytkownika. Jeżeli przyciśniesz PROG lub HOLD na wyświetlaczu pojawi się słowo "NO", wskazując, że nie ma żadnego programu.

## Programy oszczędzania energii

Ten termostat jest wstępnie zaprogramowany. Poniższe tabele przedstawiają domyślne czasy oraz temperatury ogrzewania i chłodzenia w każdym z 4 dziennych przedziałów pracy. Jeśli chcesz używać tych ustawień, nie musisz już nic programować:

| Tryb 7-dniowy (ustawienia fabryczne) |                            |  |
|--------------------------------------|----------------------------|--|
| 4 przedziały                         | Wszystkie dni              |  |
| MORN (RANO)                          | Godzina: 6.00 am           |  |
|                                      | Ogrzewanie: 21 ° C         |  |
|                                      | Chłodzenie : 26 °C         |  |
| DAY (DZIEŃ)                          | Godzina : 8.00 am          |  |
|                                      | Ogrzewanie : 17 °C         |  |
|                                      | Chłodzenie : 29 °C         |  |
| EVE (WIECZÓR)                        | Godzina : 6.00 pm (18.00)  |  |
|                                      | Ogrzewanie : 21 °C         |  |
|                                      | Chłodzenie : 26 °C         |  |
| NIGHT (NOC)                          | Godzina : 10.00 pm (20.00) |  |
|                                      | Ogrzewanie : 17 °C         |  |
|                                      | Chłodzenie : 28 °C         |  |

| Tryb mieszkaniowy 5-2 dniowy(ustawienia fabryczne) |                    |                    |  |
|----------------------------------------------------|--------------------|--------------------|--|
| 4 przedziały                                       | 5 dniowy program   | Weekendowy program |  |
| MORN (RANO)                                        | Godzina : 6.00 am  | Godzina : 6.00 am  |  |
|                                                    | Ogrzewanie : 21 °C | Ogrzewanie : 21 °C |  |

|               | Chłodzenie : 26 °C         | Chłodzenie : 26 °C          |
|---------------|----------------------------|-----------------------------|
| DAY (DZIEŃ)   | Godzina : 8.00 am          | Godzina : 8.00 am           |
|               | Ogrzewanie : 17 °C         | Ogrzewanie : 17 °C          |
|               | Chłodzenie : 29 °C         | Chłodzenie : 29 °C          |
| EVE (WIECZÓR) | Godzina : 6.00 pm (18.00)  | Godzina : : 6.00 pm (18.00) |
|               | Ogrzewanie : 21 °C         | Ogrzewanie : 21 °C          |
|               | Chłodzenie : 26 °C         | Chłodzenie : 26 °C          |
| NIGHT (NOC)   | Godzina : 10.00 pm (22.00) | Godzina : 10.00 pm (22.00)  |
|               | Ogrzewanie : 17 °C         | Ogrzewanie : 17 °C          |
|               | Chłodzenie : 28 °C         | Chłodzenie : 28 °C          |
|               |                            |                             |

## Programowanie 7-dniowego trybu mieszkaniowego

7-dniowy tryb mieszkaniowy daje możliwość programowania indywidualnych dni (każdy dzień pojedynczo)) lub korzystania z programu SpeedSet i programowania na cały tydzień (wszystkie 7 dni) z 4 przedziałami dobowymi.

## Ustawienie wszystkich 7 dni na raz (SpeedSet®)

UWAGA: Ustawienie wszystkich 7 dni na raz spowoduje skopiowanie wcześniej zaprogramowanych indywidualnych dni.

 Trzymaj przycisk PROG przez 3 sekundy. Wyświetlacz przełączy się w tryb programowania SpeedSet. Pojawią się wszystkie 7 dni tygodnia, a godzina będzie migać.

2. Wybierz opcję HEAT (GRZANIE) lub COOL (CHŁODZENIE) na przełączniku SYSTEM

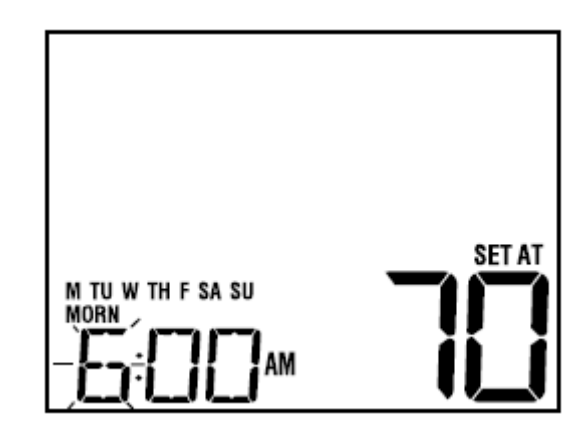

3. Naciśnij przycisk \Lambda lub V, aby ustawić godzinę dla przedziału MORN (RANO). Naciśnij PROG

4. Naciśnij przycisk ∧ lub ∨ , aby ustawić minuty dla przedziału MORN (RANO). Naciśnij PROG
5. Naciśnij przycisk ∧ lub ∨ , aby ustawić temperaturę dla przedziału MORN (RANO). Naciśnij
PROG

6. Powtórz kroki 3-5 dla przedziału DAY (DZIEŃ), EVE (WIECZÓR) i NIGHT (NOC).

8. W razie potrzeby powtórz czynności 2-6, aby zaprogramować tryb przeciwny HEAT lub COOL

(OGRZEWANIE lub CHŁODZENIE).

9. Naciśnij przycisk RETURN, aby wyjść z programu ustawień.

Programowanie indywidualnych dni (każdy dzień pojedynczo)

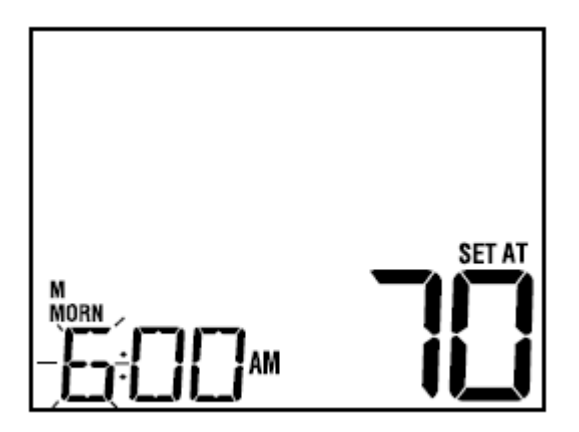

1. Naciśnij przycisk PROG . Wyświetlacz przełączy się w tryb programowania. Litera M (poniedziałek) zostanie wyświetlona, a godzina będzie migać.

2. Wybierz opcję HEAT (GRZANIE) lub COOL (CHŁODZENIE) na przełączniku SYSTEM

3. Naciśnij przycisk DAY / TIME, aby wybrać dzień, w którym ma zostać zaprogramowany program.

4. Naciśnij przycisk \Lambda lub 💙 , aby ustawić godzinę dla przedziału MORN (RANO). Naciśnij **PROG** 

5. Naciśnij przycisk \Lambda lub 🗸 , aby ustawić minuty dla przedziału MORN (RANO). Naciśnij **PROG** 

6. Naciśnij przycisk ∧ lub ∨, aby ustawić temperaturę dla przedziału MORN (RANO). Naciśnij **PROG** 

7. Powtórz kroki 4-6 dla trybu pracy DAY (DZIEŃ), EVE (WIECZÓR) i NIGHT (NOC).

8. W razie potrzeby powtórz kroki 3-6, aby wybrać inny dzień do zaprogramowania.

9. W razie potrzeby powtórz czynności 2-8, aby zaprogramować tryb przeciwny (HEAT lub COOL) (OGRZEWANIE lub CHŁODZENIE).

10. Naciśnij przycisk RETURN, aby wyjść z programu ustawień.

## Programowanie trybu mieszkaniowego 5-2 dniowego

5-2-dniowy tryb mieszkaniowy umożliwia programowanie od poniedziałku do piątku z jednym harmonogramem 4 trybów pracy, a także pozwala wprowadzić zmiany w soboty i niedzielę z różnymi 4 harmonogramami trybu pracy.

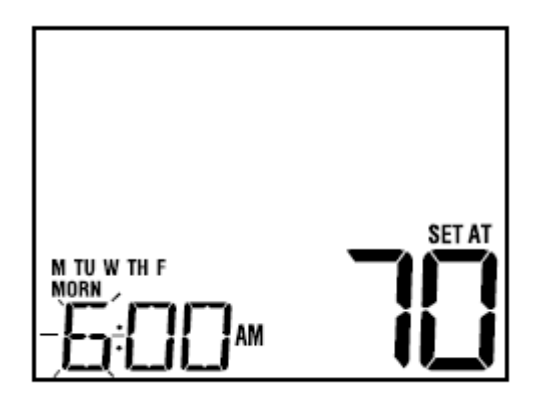

1. Naciśnij przycisk PROG. Wyświetlacz przełączy się w tryb programowania. Zostaną wyświetlone nazwy dni tygodnia M, TU, W, TH i F, a godzina będzie migać.

- 2. Wybierz opcję HEAT (GRZANIE) lub COOL (CHŁODZENIE) na przełączniku SYSTEM
- 3. Naciśnij przycisk \Lambda lub 🗸 , aby ustawić godzinę dla przedziału MORN (RANO). Naciśnij **PROG**
- 4. . Naciśnij przycisk \Lambda lub γ , aby ustawić minuty dla przedziału MORN (RANO). Naciśnij **PROG**

5. Naciśnij przycisk ∧ lub ∨, aby ustawić temperaturę dla przedziału MORN (RANO). Naciśnij **PROG** 

6. Powtórz kroki 3-5 dla trybu pracy DAY (DZIEŃ), EVE (WIECZÓR) i NIGHT (NOC).

7. Powtórz czynności 3-6 dla ustawienia programu weekendowego (S, SU).

8. W razie potrzeby powtórz czynności 2-7, aby zaprogramować tryb (HEAT lub COOL) (OGRZEWANIE lub CHŁODZENIE).

9. Naciśnij przycisk RETURN, aby wyjść z programu ustawień.

# 5. OBSŁUGA TERMOSTATU

#### Ustawianie trybu sterowania systemem

System sterowania ma 3 tryby pracy: COOL, OFF, HEAT. Tryb można wybrać ustawiając przełącznik SYSTEM w prawidłowej pozycji.

COOL - tylko system chłodzenia będzie działał

**OFF** -system grzewczy i chłodzący jest wyłączony

HEAT - jedynie system grzewczy będzie działał

## Tryby pracy wentylatora

Sterownik wentylatora ma 2 tryby pracy - AUTO, ON. Tryb można wybrać ustawiając przełącznik FAN w prawidłowej pozycji

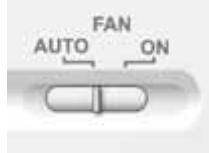

AUTO – wentylator będzie działał tylko wtedy, gdy uruchomiony jest system ogrzewania lub chłodzenia

**ON** – ciągła praca wentylatora

### Ustawianie temperatury

Tymczasowe zmiana temperatury - naciśnij przycisk ∧ lub ∨ , aby wyregulować bieżącą temperaturę. Jeśli termostat jest uruchomiony w trybie programowalnym 5-2 lub 7 dni, ustawiona temperatura powróci do pierwotnych zaprogramowanych ustawień przy następnej zaplanowanej zmianie temperatury.

Stała zmiana temperatury - naciśnij przycisk HOLD, aby na wyświetlaczu pojawił się napis HOLD.
 Naciśnij przycisk ∧ lub ∨ , aby wyregulować aktualną temperaturę zaprogramowaną (patrz czas trwania podtrzymania temperatury, strona 5).

UWAGA: Jeśli ten termostat został skonfigurowany jako nieprogramowalny, nie ma opcji HOLD.

#### Wskaźniki stanu

Wskaźniki stanu pojawią się na wyświetlaczu, aby poinformować Cię, czy Twój system grzeje, chłodzi lub nie pracuje.

- HEAT ON Wskazuje, że twój system grzewczy pracuje.
- **COOL ON** Wskazuje, że twój system chłodzenia pracuje.
- SERVICE Przypomina o wymianie filtra

#### Wskaźniki przedziału dobowego

Wskaźniki przedziału dobowego pojawią się na wyświetlaczu, aby poinformować, która część bieżącego programu jest aktywny. 4 różne wskaźniki przedziału dobowego: MORN, DAY, EVE i NIGHT. Kiedy wskaźnik przedziału dobowego miga, twój program został tymczasowo ominięty i zostanie wznowiony przy następnym zaplanowanym wydarzeniu.

Uwaga: Nie zobaczysz wskaźnika przedziału dobowego w trybie HOLD.

#### Zresetowanie termostatu

Ten termostat posiada przycisk resetowania, który usuwa wszystkie ustawienia użytkownika i instalatora. Aby zresetować termostat, użyj małego przedmiotu, np. wykałaczki lub spinacza do papieru i delikatnie naciśnij przycisk znajdujący się wewnątrz małego otworu z przodu obudowy termostatu oznaczonego napisem "RESET".

# 6. KONSERWACJA TERMOSTATU

#### Czyszczenie termostatu

Nigdy nie rozpylaj płynu bezpośrednio na termostat. Użyj miękkiej, wilgotnej ściereczki i przetrzyj zewnętrzny korpus termostatu. Nigdy nie stosuj żadnych ściernych środków czyszczących do czyszczenia termostatu.

### Wymiana baterii

Ten termostat wymaga dwóch poprawnie zainstalowanych baterii alkalicznych "AA" w celu zapewnienia zasilania termostatu.

Jeśli poziom baterii jest niski, na wyświetlaczu pojawi się wskaźnik baterii. Należy natychmiast wymienić baterie. Gdy zobaczysz sygnał niskiego poziomu baterii, postępuj zgodnie z tymi instrukcjami.

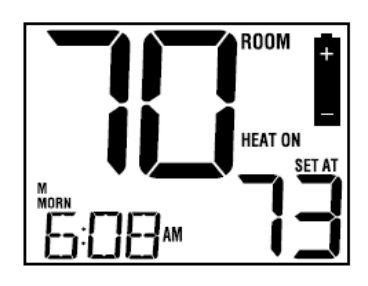

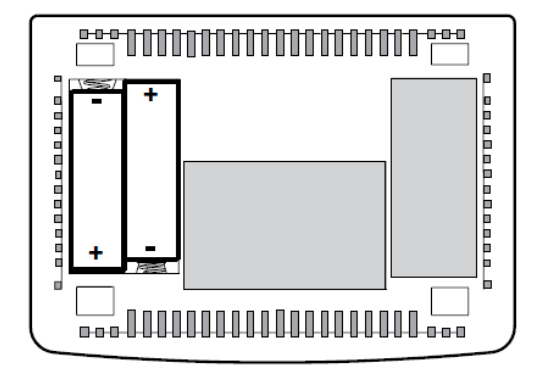

- 1. Wyjmij korpus termostatu, delikatnie wyciągając go z podstawy.
- 2. Wyjmij stare baterie i włóż nowe baterie.
- 3. Upewnij się, że prawidłowo umieściłeś symbole (+) i (-).
- 4. Delikatnie dociśnij korpus termostatu do podstawy.

UWAGA: Zaleca się wymianę baterii termostatu raz w roku lub jeśli termostat będzie przez dłuższy czas nieużywany.

# Zachowaj niniejszą instrukcję w celu późniejszego wykorzystania.